# Rekordér Reolink RLN36 návod k použití

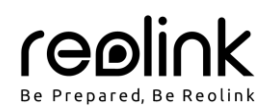

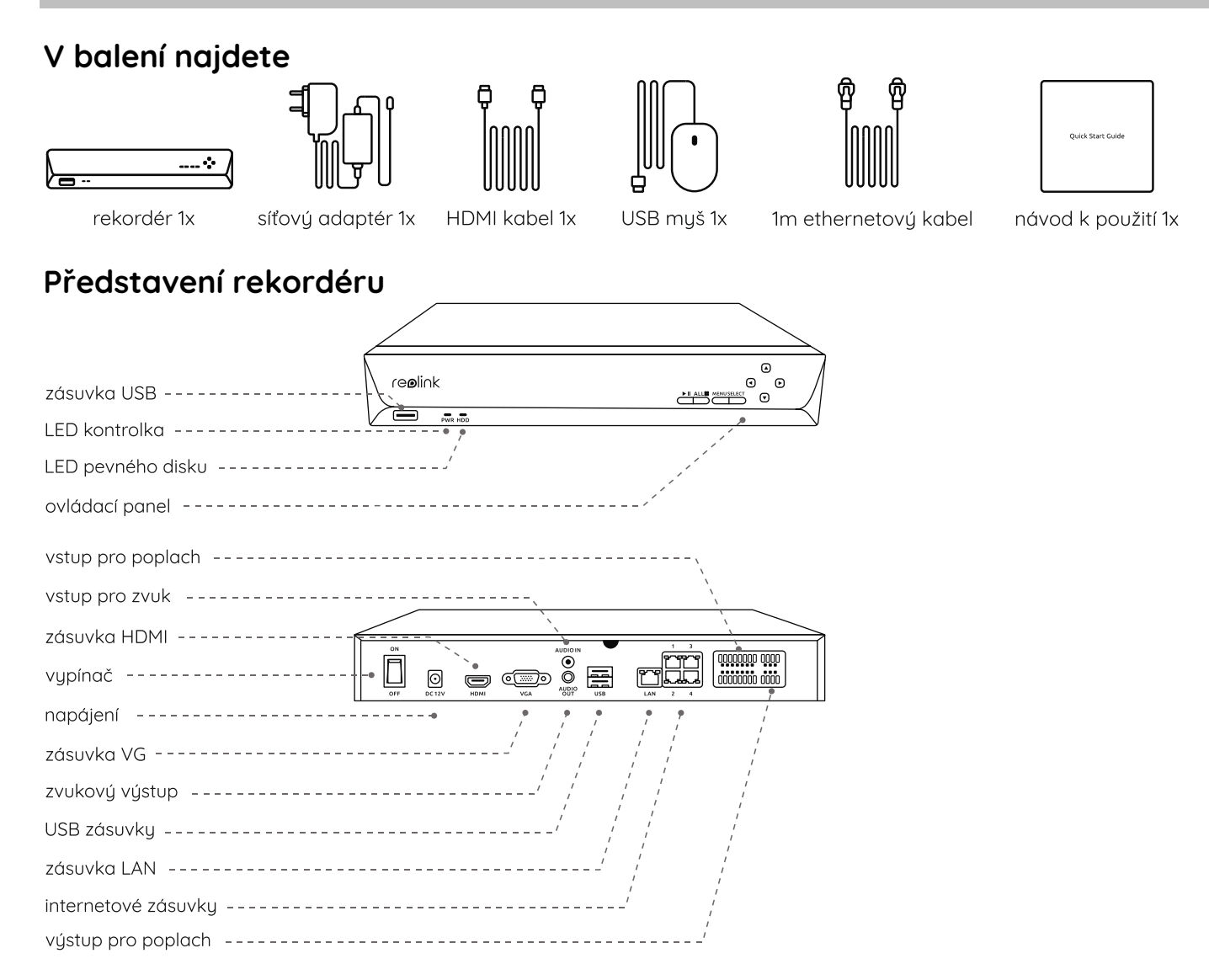

# Schéma zapojení

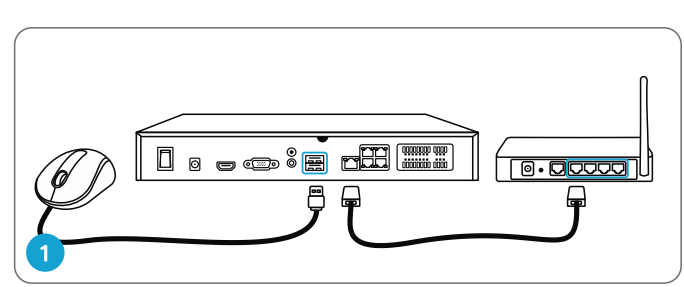

Připojte rekordér k routeru ethernetovým kabelem přes zásuvku LAN. Poté zapojte do USB zásuvky rekordéru myš.

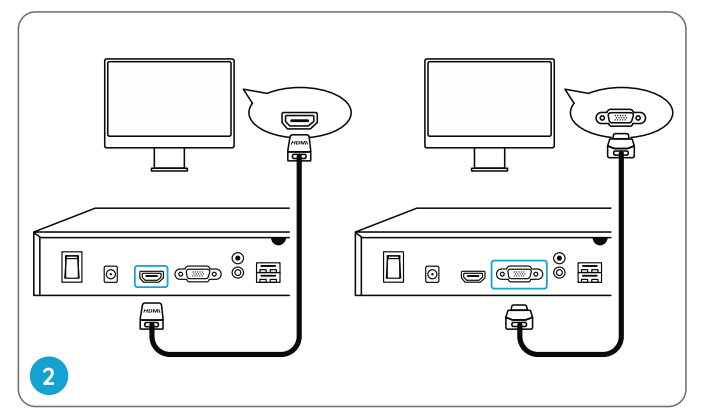

Připojte k rekordéru monitor prostřednictvím kabelu VGA nebo HDMI. POZNÁMKA: Balaní pochodbuja VGA kabel

POZNÁMKA: Balení neobsahuje VGA kabel.

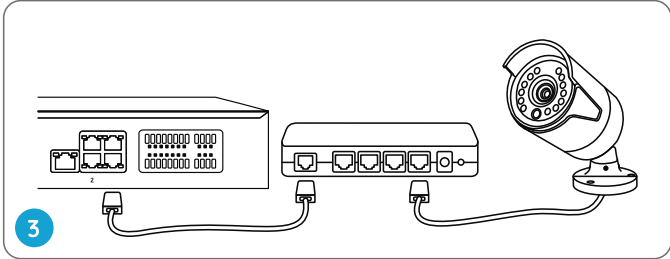

Připojte přepínač s PoE k rekordéru a přepínač s PoE zapněte.

Připojte kameru k přepínači s PoE prostřednictvím ethernetového kabelu.

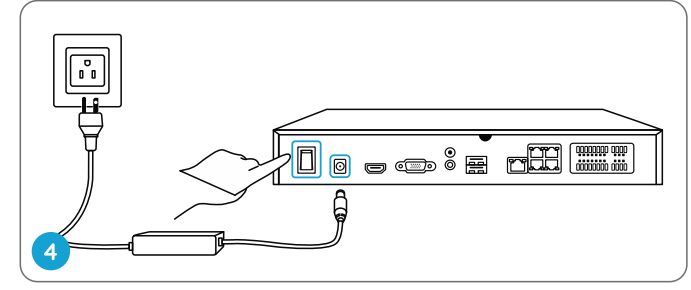

Zapojte rekordér do elektrické zásuvky a zapněte vypínač.

POZNÁMKA: S rekordérem Reolink spolupracují také některé WiFi kamery Reolink. Další informace najdete na https://support.reolink.com. Zjistěte, které WiFi kamery Reolink spolupracují s rekordérem Reolink NVR.

#### Nastavení rekordéru

Celý proces nastavení funkcí rekordéru představí průvodce. Nastavte si heslo k rekordéru (pro prvotní přístup) a systém nastavte podle pokynů průvodce.

POZNÁMKA: Heslo by mělo mít nejméně 6 znaků. Doporučujeme si heslo poznamenat a uchovat na chráněném místě.

#### • Na chytrém telefonu

Sejměte QR kód a stáhněte aplikaci Reolink.

#### Na počítači

Cesta k souborům ke stažení: https://reolink.com > Support > App & Client.

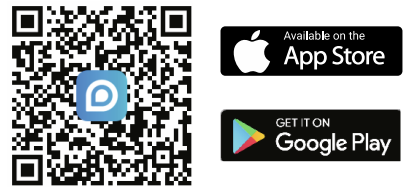

## Řešení problémů

#### Na monitoru není vidět obraz

Není-li na monitoru vidět obraz z rekordéru Reolink, vyzkoušejte následující:

- Rozlišení monitoru/Tv by mělo být alespoň 720p.
- Ověřte si, zda je rekordér zapnutý.
- Dvakrát zkontrolujte připojení přes HDMI/VGA kabel, případně vyzkoušejte vyměnit kabel nebo monitor.

Jestliže se problém neodstraní, obraťte se na podporu Reolink na adrese https://support.reolink.com

#### Přes místní síť se není možné k rekordéru dostat

Nedaří-li se vám dostat přes místní síť k rekordéru prostřednictvím mobilního telefonu nebo počítače, vyzkoušejte následující:

- Připojte rekordér k routeru síťovým kabelem přes zásuvku LAN.
- Vyměňte ethernetový kabel za jiný nebo zkuste jinou zásuvku na routeru.
- Přejděte do nabídky > System > Maintenance (údržba) a obnovte všechna nastavení.

Jestliže se problém neodstraní, obraťte se na podporu Reolink na adrese https://support.reolink.com

#### Přes internet se není možné k rekordéru dostat

Nedaří-li se vám dostat k rekordéru vzdáleně přes internet prostřednictvím mobilního telefonu nebo počítače, vyzkoušejte následující:

- Ověřte si, zda se k rekordéru dostanete přes místní síť.
- Přejděte v nabídce rekordéru k Network > Network Advanced (pokročilé parametry sítě) a ověřte s, zda je povoleno připojení přes UID.
- Připojte telefon nebo počítač do stejné místní sítě (LAN), ve které je i rekordér, a zkontrolujte, zda se dostanete na nějakou webovou stránku a zda máte přístup na internet.
- Znovu nastartujte rekordér a domácí router a pokus opakujte.
- Jestliže se problém neodstraní, obraťte se na podporu Reolink na adrese https://support.reolink.com **Technické údaje**

### Výstup obrazu/zvuku

výstup HDMI: až 12 MP výstup VGA: až 2 MP zvukový výstup: 1 kanál RCA Dekódování Rozlišení: 12/8/5/4/3 MP/1080p/720p Kodek videa: H.264, H.265 Synchronní přehrávání: až 4 kanály

#### Obecné

Provozní teplota: -10 °C ~ +55 °C Rozměry: 330 x 48 x 310 mm Hmotnost: 2,26 kg (bez pevného disku)

# Obsah je uzamčen

Dokončete, prosím, proces objednávky.

Následně budete mít přístup k celému dokumentu.

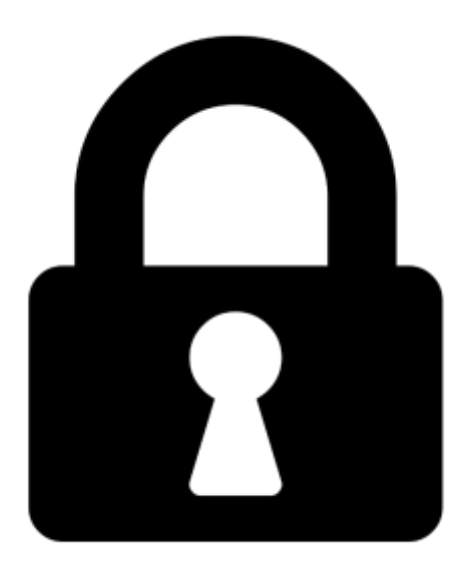

Proč je dokument uzamčen? Nahněvat Vás rozhodně nechceme. Jsou k tomu dva hlavní důvody:

 Vytvořit a udržovat obsáhlou databázi návodů stojí nejen spoustu úsilí a času, ale i finanční prostředky. Dělali byste to Vy zadarmo? Ne\*. Zakoupením této služby obdržíte úplný návod a podpoříte provoz a rozvoj našich stránek. Třeba se Vám to bude ještě někdy hodit.

\*) Možná zpočátku ano. Ale vězte, že dotovat to dlouhodobě nelze. A rozhodně na tom nezbohatneme.

2) Pak jsou tady "roboti", kteří se přiživují na naší práci a "vysávají" výsledky našeho úsilí pro svůj prospěch. Tímto krokem se jim to snažíme překazit.

A pokud nemáte zájem, respektujeme to. Urgujte svého prodejce. A když neuspějete, rádi Vás uvidíme!